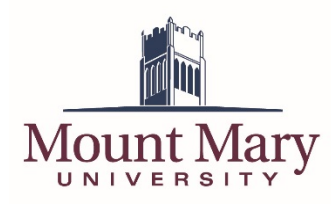

## Logging In to the File Sharing System

- 1. Open <u>https://ftp.mtmary.edu</u> in a web browser.
- Enter your standard Mount Mary username (first part of your email address) in the Login ID field (1), and your password in the Password field (2). Then press the Login button (3).

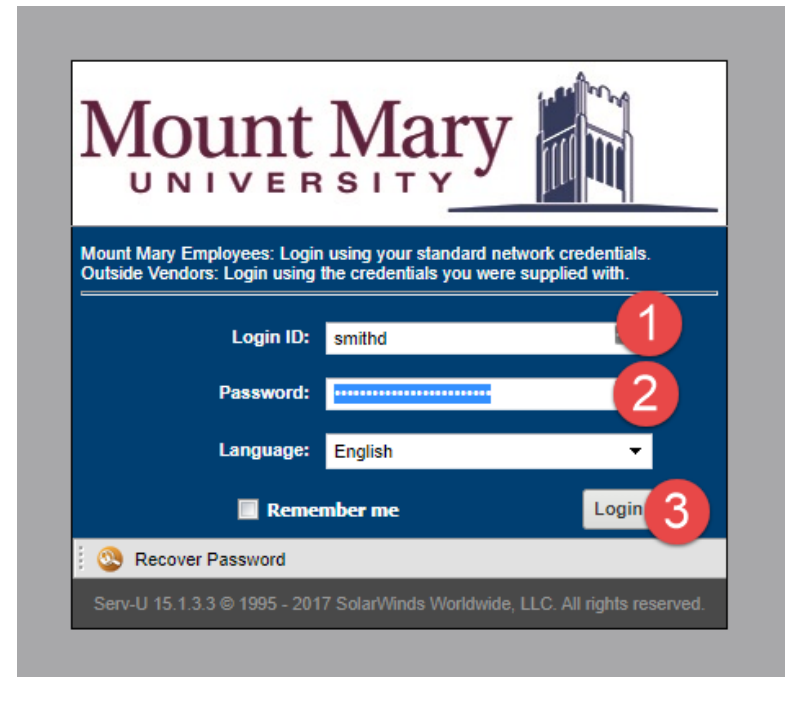

3. You may be prompted to select which application you would like to access. If so, select the **File Sharing** option (1). Then click the **Ok**, **Continue** button (2).

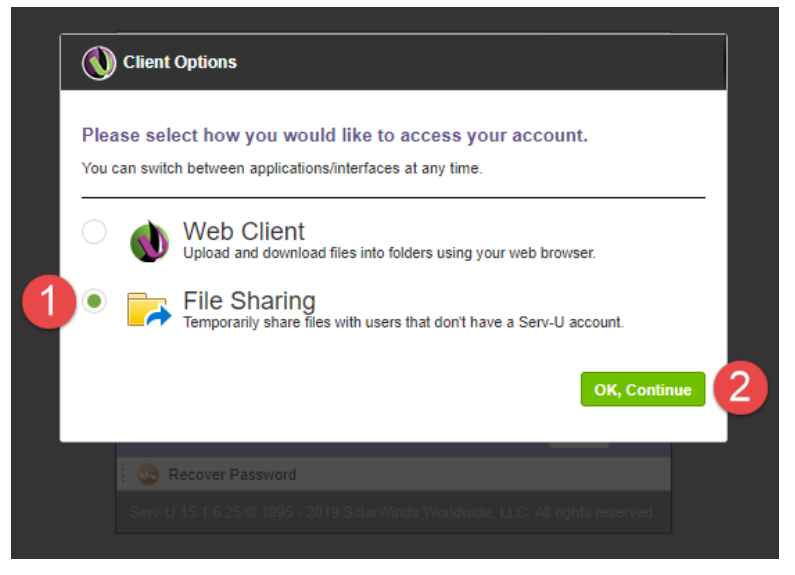

4. If you are not prompted as above, click the dropdown arrow in the **Jump to** menu at the top-right of the page. Then click the **File Sharing** menu item.

| Mount Mary                                      | lient                                                                            | 📩 Favorites 👻 🎉        | Tools 🔻 🛞 Help          | David A Smith 🕶 |
|-------------------------------------------------|----------------------------------------------------------------------------------|------------------------|-------------------------|-----------------|
| 🦛 📦 🜔 🙀 Home                                    |                                                                                  |                        | Jump to: Web C          | lient           |
| 🚞 Home 🕕                                        |                                                                                  |                        | Search                  |                 |
| 🗈 🗈 Parent Directory   🔛 New Dir                | rectory   🗁 Open   🍲 Upload   🍷 Download   🗙 Delete   Mor                        | e Actions 👻            |                         | C               |
| Name                                            | Size Time                                                                        |                        |                         |                 |
| Shared Files<br>Shared Storage<br>∰ queries.xml | 12/8/2017, 35:52:44 РМ<br>2/5/2019, 10:04:05 АМ<br>5.29 КВ 7/30/2018, 9:20:04 АМ |                        |                         |                 |
|                                                 |                                                                                  |                        | Directories: 2 Files: 1 | Size: 5.29 KB   |
|                                                 |                                                                                  |                        |                         |                 |
|                                                 | Serv. 11 15 1 6 25 @ 1995 - 2019 SolarWinds Worldwide 11                         | C. All rights reserved |                         |                 |

# **Requesting Files**

1. Click the **Request Files** link at the top-left of the *File Sharing* window.

| Mount Mary       | File Sharing             |                                    |                            |      |               | 🛞 Help   |              | mith <del>+</del> |
|------------------|--------------------------|------------------------------------|----------------------------|------|---------------|----------|--------------|-------------------|
| Request Files    | Send Files               | Daily Activity                     | 0 🔹 0                      |      |               | Jump to: | File Sharing | (                 |
|                  |                          |                                    |                            |      |               | Search   |              | <b>*</b> <i>§</i> |
| Requested File   | S (Last 5 File Shares)   | Updated 3/22/2019 at 8:46:53 AM    |                            |      |               |          | C            | Refresh           |
| Date Received    | Subject                  | Sender(s)                          | Status                     | Size | # of<br>Files | Expires  | Download     | Delete            |
|                  |                          | Click on the Request Files menu to | o create a new file share. |      |               |          |              |                   |
|                  | (0 Shares)               |                                    |                            |      |               |          |              |                   |
|                  |                          |                                    |                            |      |               |          |              |                   |
| Sent Files (Last | 5 File Shares) Updated 3 | V22/2019 at 8:46:53 AM             |                            |      |               |          | C            | Refresh           |
| Date Sent        | Subject                  | Recipient(s)                       | Status                     | Size | # of<br>Files | Expires  | Download     | Delete            |
|                  |                          | Click on the Send Files menu to    | create a new file share.   |      |               |          |              |                   |
|                  | (0 Shares)               |                                    |                            |      |               |          |              |                   |
|                  |                          |                                    |                            |      |               |          |              |                   |
|                  |                          |                                    |                            |      |               |          |              |                   |
|                  |                          |                                    |                            |      |               |          |              |                   |

2. In the *Share Information* section, enter the **Subject** (1) and **Comments** (2) of your file request. These will be displayed to the user from whom files are being requested. Select an expiration for the file request in the *Serv-U Access Link Expiration* section (3). Optionally, set a maximum size for files to be uploaded by checking the **Constrain individual file sizes to** checkbox (4), and selecting a file size.

| Mount Mary 👔   File Sharing                                                                                                    | 🕃 Help 🛛 David A Smith 🗸                                                                                                    |
|----------------------------------------------------------------------------------------------------|----------------------------------------------------------------------------------------------------|
| Home Request Files Send Files                                                                                                    | Jump to: File Sharing 🔗                                                                                                    |
| Request Files From Guest User<br>Invite a guest user to temporarily access Serv-U File Sharing to upload files. The user will re<br>options to set the page link expiration, add file constraints and a password. | sceive a link, via email, that grants them access to upload files. For added security, there are                                                                                                    |
| Share Information Subject Please Submit Documentation to Mount Mary Comments (optional) Please respond to this request and provide the required documentation. This request will remain active for 14 days.       | Serv-U Access Link Expiration<br>The link to upload files should expire:<br>on this specific date 03/29/2019  on 124  hours<br>on 14  days  Note: Expiration dates help keep your files more secure by limiting access.  Other Settings (optional)  Output Description of the secure to 10  Description of the secure to 10  Description of the |
| My Contact Information                                                                                                    | Require the guest to enter this password to access Serv-U.<br>(To generate a password, click on the key button)                                                                                                    |

3. Enter the email address of the user(s) that should receive the request (1). Separate with commas if entering more than one email address. Then press the **Send Request** button (2).

| My Contact Information                                              | Require the guest to enter this password to access Serv-U.<br>(To generate a password, click on the key button)                       |
|---------------------------------------------------------------------|----------------------------------------------------------------------------------------------------|
| Name                                                                | P                                                                                                    |
| David A Smith                                                       | Include the password in the email (less secure) (                                                                                     |
| Notify me when the file(s) have been uploaded                       |                                                                                                    |
| Email Address                                                       | Note: Your passwords are not recoverable. In the case of a lost password, the invitation would need to be resent with a new password. |
| smithd@mtmary.edu                                                   |                                                                                                    |
| Guest Email Addresses                                               |                                                                                                    |
| Automatically send the upload link to the quest user(s) in an email |                                                                                                    |
| Send me an email copy with the upload link                          |                                                                                                    |
| User emails who need access to this share (comma senarated)         |                                                                                                    |
| ×                                                                   |                                                                                                    |
|                                                                     |                                                                                                    |
|                                                                     | 2 Send Request Cancel                                                                                                    |

4. A confirmation dialog will be displayed with the link that can be shared with the users providing files (if the option to email users was unchecked). Press the **Done** button to close the dialog.

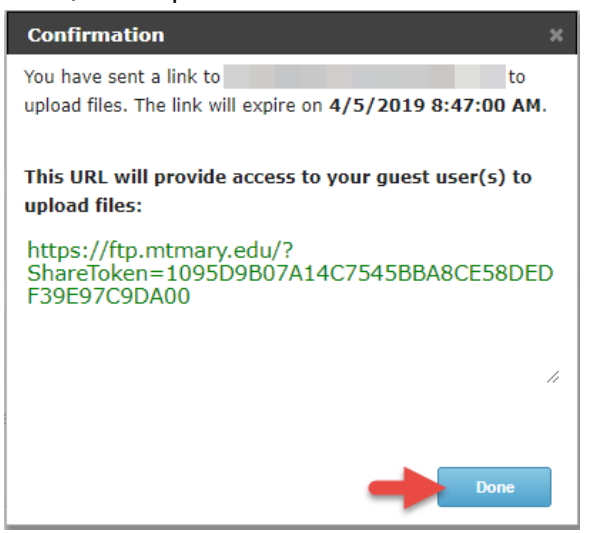

Note: By default you will also receive a copy of the email send to the users that contains this information, if that option was left selected.

#### **Uploading Requested Files (Recipient)**

1. The user(s) from whom files are being requested will receive an email providing instructions on how to provide the requested files. They can click the link in the email to access the request.

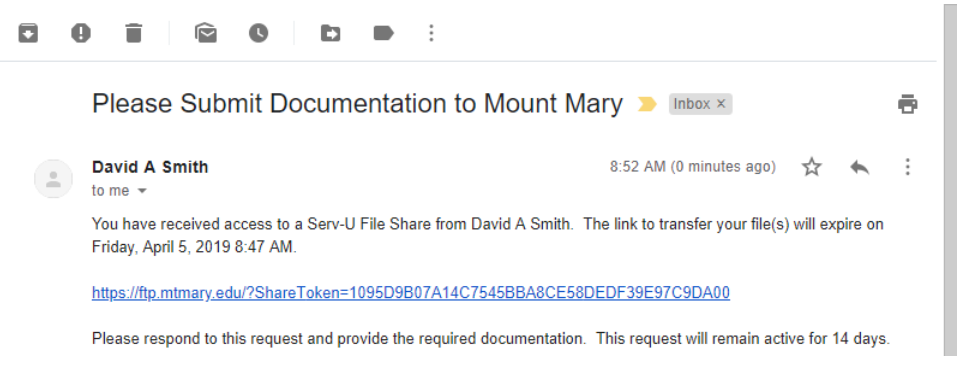

2. To upload files, the user can press the **Browse** button (1) next to a file upload slot, and select the file from their computer. When finished, they can press the **Upload** >> button (2).

| ase | e respond to this request and provide the required documentation. This request will remain active for 14 days. |   |        |
|-----|----------------------------------------------------------------------------------------------------|---|--------|
|     | Select your file(s) to upload (each file up to 10 MB in size)                                                  |   |        |
|     | Test Fax.pdf                                                                                                   | 0 | Browse |
|     | Copying Courses.pdf                                                                                            | 9 | Browse |
|     | No file selected                                                                                               |   | Browse |
|     | No file selected                                                                                               |   | Browse |
|     | No file selected                                                                                               |   | Browse |
|     |                                                                                                    |   |        |

3. A confirmation will be displayed that the files were uploaded.

| Mount Mary                                                                                            | Help   About Serv-U |
|----------------------------------------------------------------------------------------------------|---------------------|
| File Upload Confirmation                                                                              |                     |
| The following 2 files were successfully uploaded and sent to David A Smith on 3/22/2019 at 8:54:26 AM |                     |
| 1 🗾 Test Fax.pdf                                                                                      | 159.71 KB           |
| 2 💆 Copying Courses.pdf                                                                               | 380.33 KB           |
| Need to send more files to David A Smith?<br>Send More Files >>                                       |                     |
| If you're finished, please close this window.                                                         |                     |

### **Accessing Uploaded Files**

1. When files are uploaded, the specified users (by default the user creating the file request) will be notified via email. To access the files, click the link in the email, or log in to the File Sharing system using the steps above.

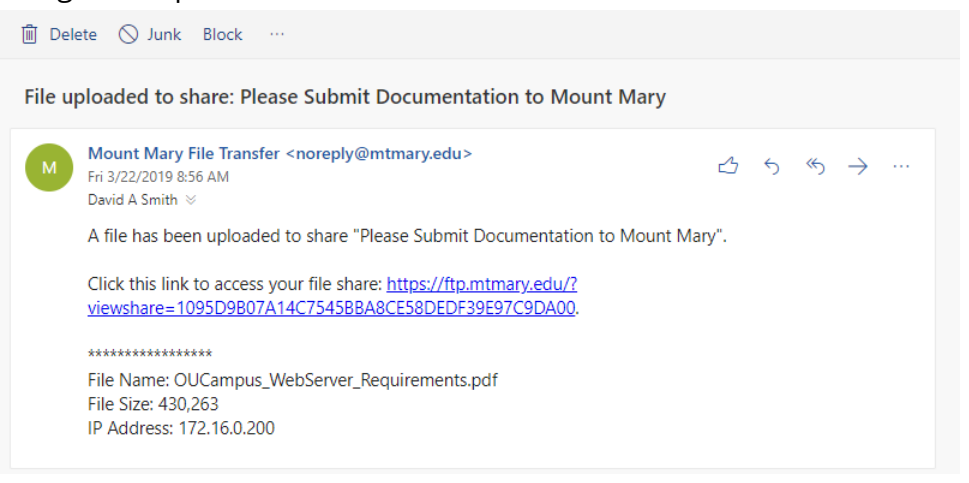

2. Click the **Subject** hyperlink for the file request from the list of *Requested Files*.

| ome Request Files S                                                    | end Files                                                                                                    | Daily Activity                                                   | <b>■</b> 1 <b>●</b> 0                |           |               | Jump to: | File Sharing | 6                 |
|------------------------------------------------------------------------|----------------------------------------------------------------------------------------------------|------------------------------------------------------------------|--------------------------------------|-----------|---------------|----------|--------------|-------------------|
|                                                                        |                                                                                                    |                                                                  |                                      |           |               |          |              |                   |
|                                                                        |                                                                                                    |                                                                  |                                      |           |               | Search   |              | ¥ 🔎               |
| Requested Files (                                                      | Last 5 File Shares) Updated                                                                                                    | 3/22/2019 at 8:54:41 AM                                          |                                      |           |               |          | CI           | Refresh           |
| Date Received                                                          | Subject                                                                                                    | Sender(s)                                                        | Status                               | Size      | # of<br>Files | Expires  | Download     | Delete            |
| 3/22/2019 8:52:09 AM                                                   | Please Submit Documentation                                                                                                    | on to Mount Mary dsmith@davidsmith                               | mke.com Received                     | 540.04 KB | 2             | 4/5/2019 | *            | ×                 |
|                                                                        | -                                                                                                    |                                                                  |                                      |           |               |          |              | ,                 |
|                                                                        | Concerns and an and a second second s |                                                                  |                                      |           |               |          |              |                   |
| View All Requested >>                                                  | (1 Shares)                                                                                                    |                                                                  |                                      |           |               |          |              |                   |
| View All Requested >>                                                  | (1 Shares)                                                                                                    | af 8:52-18.4M                                                    |                                      |           |               |          | Ċ.           | Refresh           |
| View All Requested >>                                                  | (1 Shares)                                                                                                    | at 8:52:18 AM                                                    |                                      |           |               |          | Ċ            | Refresh           |
| View All Requested >> Sent Files (Last 5 F Date Sent                   | (1 Shares)<br>ile Shares) Updated 3/22/2019<br>Subject                                                                                                    | at 8.52-18 AM<br>Recipient(s)                                    | Status                               | Size      | # of<br>Files | Expires  | C F          | Refresh           |
| Sent Files (Last 5 F     Date Sent                                     | (1 Shares)                                                                                                    | et 8 52 16 AM<br>Recipient(s)<br>Click on the Send Files menu to | Status<br>o create a new file share. | Size      | # of<br>Files | Expires  | C F          | Refresh<br>Delete |
| View All Requested >>  Sent Files (Last 5 F Date Sent View All Sent >> | (1 Shares)<br>lie Shares) Updated 32222019<br>Subject<br>(0 Shares)                                                                                                    | at 8.52-18 AM<br>Recipient(s)<br>Click on the Send Files menu to | Status<br>o create a new file share. | Size      | # of<br>Files | Expires  | C F          | Refresh           |

3. Click the download icon next to an individual file (1) to download that file. Alternatively, click the **Download All** button (2) to download a ZIP file containing all the uploaded files.

| Home Request Files Ser                                                                                                    | nd Files                                                                                                    | Daily A                                                                                                    | uctivity 🜲 1 🏚 0            |        | Jump to: File Sharing 🕞                                                                                                    |
|----------------------------------------------------------------------------------------------------|----------------------------------------------------------------------------------------------------|----------------------------------------------------------------------------------------------------|-----------------------------|--------|----------------------------------------------------------------------------------------------------|
| Requested File Share                                                                                                    | Details                                                                                                    |                                                                                                    |                             |        |                                                                                                    |
| Date Received<br>Subject<br>Comments<br>Sender(s)<br>Status<br>Password Protected<br>Expires<br>Share Owner<br>File Share URL | 3/22/2019 8:52<br>Please Submit<br>Please respond<br>Received (Cha<br>No<br>4/5/2019 8:47:0<br>David A Smith<br>https://ttp.mtma | 99 AM<br>Decumentation to Mount Mary<br>Ito this request and provide the requ<br>uge Password)<br>0 AM<br>smithd@mtmary.edu)<br>ry.edu/?ShareToken=109509807A1 | ired docu (See full comment | 7C9DA0 | This file share is set to be automatically deleted<br>14 days from the expiration date.<br>Learn More ><br>Delete File Share Now |
| File Name                                                                                                    |                                                                                                    | File Size                                                                                                    | Download                    | Delete | 9                                                                                                    |
| Test Fax.pdf                                                                                                    |                                                                                                    | 159.71 KB                                                                                                    | <b>1</b>                    | ×      |                                                                                                    |
| Copying Courses.pdf                                                                                                    |                                                                                                    | 380.33 KB                                                                                                    | U ±                         | ×      |                                                                                                    |
| OUCampus_WebServer_Requ                                                                                                    | irements.pdf                                                                                                    | 420.18 KB                                                                                                    | *                           | ×      |                                                                                                    |
| Download All                                                                                                    |                                                                                                    |                                                                                                    |                             |        |                                                                                                    |
| Download History                                                                                                    |                                                                                                    | File Name                                                                                                    |                             | Lo     | cation                                                                                                    |
| 3/22/2019 8:57:51 AM                                                                                                    |                                                                                                    | Test Fax.pdf                                                                                                    |                             | 17.    | 2.16.0.200                                                                                                    |

Note: Uploaded files will automatically be deleted from the system (and will no longer be available for download) 14 days after the request expires. Files can be manually deleted earlier, if required.

#### If you have any questions or experience any issues, please contact the IT Help Desk at 414-930-3048 (x3048 on campus) or <u>mmu-helpdesk@mtmary.edu</u>.

Last Updated: 22 March 2019